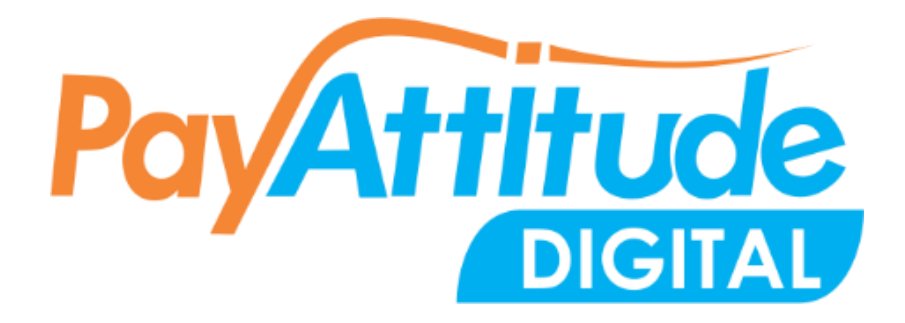

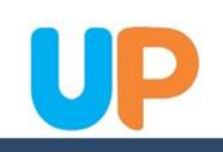

- Step 1 Open Playstore for Android or Appstore for iOS and search for "**PayAttitude Digital**"
- Step 2 Click on install and wait for the app to download and complete installation
- Step 3 Click on "allow" If the question "Allow PayAttitude to access this device" pops up
- Step 4 Click on open to access the app's login page
- Step 5 Click on new user and follow the steps to link your account

## NOTE

- A nickname is for you to identify your bank account and cannot be used to login. Nickname is different from your username.
- PIN is a 6-digit Personal Identification Number used for authorizing transactions. A PIN does not contain alphabets, an example of a PIN is123456. The 6-digit PIN further guarantees the security of your transactions.
- Password is a secret word that must be used to log into the Digital application.

A standard password must contain capital letters, small letters, special characters and minimum 8 digits. An example of a password is Fish@9876

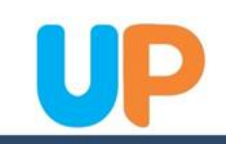

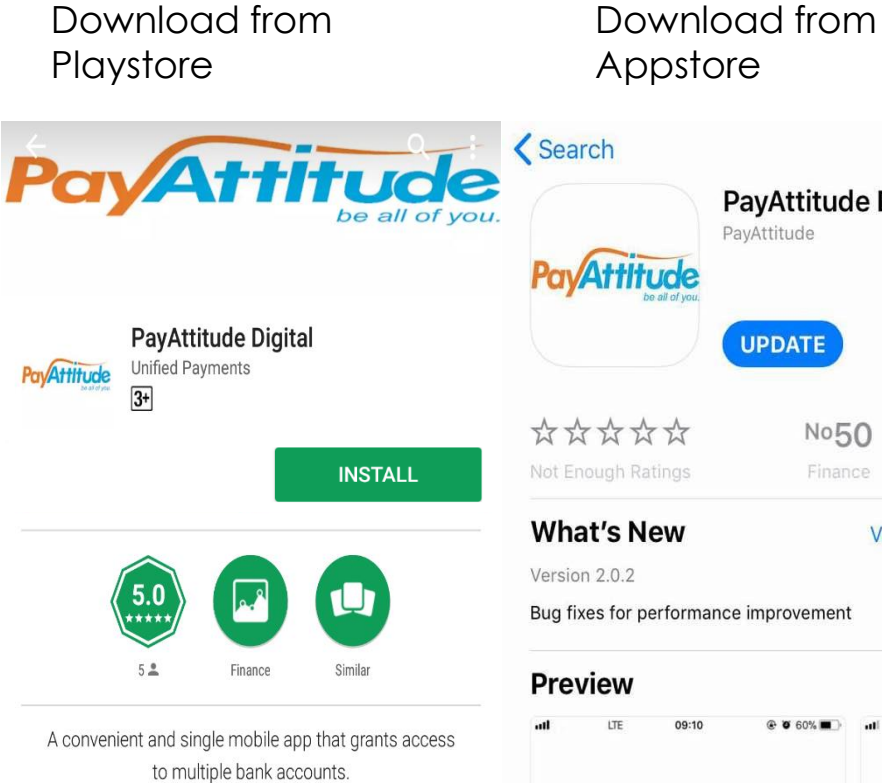

| 崇 | WHAT'S NEW<br>Bug fixes |           |  |
|---|-------------------------|-----------|--|
|   |                         | READ MORE |  |

| P Pa                                 | ayAttitude Di                   | gital                                              |
|--------------------------------------|---------------------------------|----------------------------------------------------|
| Pay Attitude<br>be all of your       |                                 |                                                    |
|                                      | UPDATE                          | -                                                  |
| ***                                  | No50                            | 4+                                                 |
| lot Enough Ratings                   | Finance                         | Age                                                |
| What's New                           | Ver                             | sion History                                       |
| ersion 2.0.2                         |                                 | 1d ago                                             |
| un fives for performance             | improvement                     |                                                    |
| Preview                              | e improvement<br>€ ♥ 60% ■⊃ ₁11 | LTE 09:10                                          |
| ug fixes for performance<br>Preview  | e improvement                   |                                                    |
| Bug fixes for performance<br>Preview | e improvement                   | LTE 09:10                                          |
| Bug fixes for performance            | ● improvement<br>● ● 60% ■ □ →  | LTE 09:10<br>DOTATION<br>Mobile Number<br>Username |

Click on new user to begin registration process

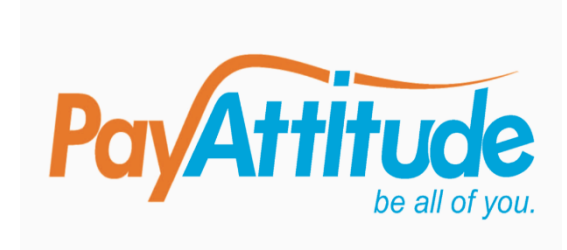

| Lusername        |  |  |  |
|------------------|--|--|--|
|                  |  |  |  |
| Remember me      |  |  |  |
| LOGIN            |  |  |  |
| NEW USER         |  |  |  |
| RECOVER PASSWORD |  |  |  |
|                  |  |  |  |
|                  |  |  |  |

#### Agree the Terms & conditions

**PayAttitude User Terms and Conditions** In consideration for using the PayAttitude payment solution/ services as provided by Unified Payment Services Limited (Unified Payments), I hereby:

1. Agree to be bound by the terms and conditions as well as rules and regulations governing the usage of PayAttitude solution now existing or as may hereafter be issued by Unified Payments. 2. Undertake to promptly notify my Bank and Unified Payments in the event of loss of my PayAttitude payment solution and to be responsible for every transaction done with the solution. 3. Authorize my bank to honour all debit instructions that may

be sent to my account as a result of my usage of the PayAttitude payment solution/service until 30(thirty) days after a notification to my Bank not to honour such instructions.

4. Undertake to pay Unified Payments the service fee for using the PayAttitude payment solution and authorize my Bank to debit my account and make payment to Unified Payments as and when due.

d agree to the terms and conditions herein

**I AGREE** 

I have read ar

| ← Enter Mobile Number     | ÷          | Enter Account Details   |
|---------------------------|------------|-------------------------|
| © 08038322222<br>CONTINUE | BVI<br>080 | N<br>)38399144          |
|                           |            | name<br>Optional        |
|                           | Sele       | ct Bank<br>count Number |
|                           |            | CONTINUE                |

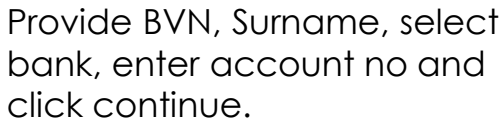

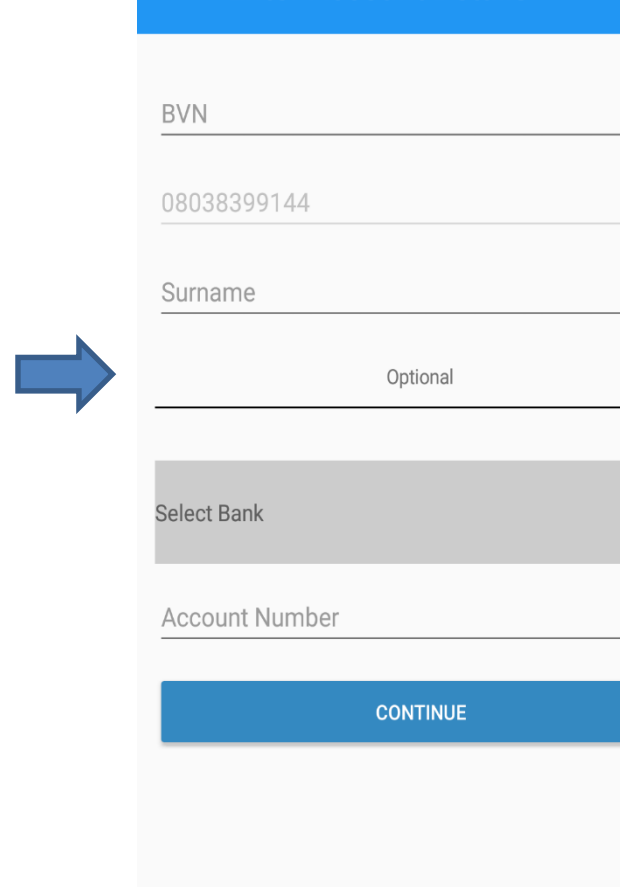

## Select "Yes" to add account

| Select | Add Account                             |     |  |  |
|--------|-----------------------------------------|-----|--|--|
| Acco   | Do you want to add<br>9699(First Bank). |     |  |  |
|        | No                                      | Yes |  |  |

# Select 3 security questions and provide answers

|      |                 | 🕘 al 🏭 🖘 1 |
|------|-----------------|------------|
| ÷    | Enter Account I | Details    |
|      |                 |            |
| User | name            |            |
| Тоу  | yin Akinyemi    |            |
| Pass | sword           |            |
|      | ••••            |            |
| Conf | irm Password    |            |
| •••• | ••••            |            |
|      |                 |            |
|      | CONTIN          | IUE        |
|      |                 |            |
|      |                 |            |

| Input details and click get activation |  |  |
|----------------------------------------|--|--|
| code. Enter activation code sent to    |  |  |
| the phone no and click continue to     |  |  |
| complete process.                      |  |  |

| ← Select Questions | ← Activate Account  |
|--------------------|---------------------|
| Select Question 1  | Nickname            |
| Select Question 2  | Pin                 |
|                    | Confirm Pin         |
| Select Question 3  | G t activation code |
|                    | Activation Code     |
| CONTINUE           | CONTINUE            |
|                    |                     |
|                    |                     |

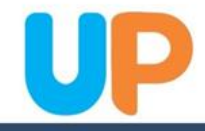

## THANK YOU

For Further clarifications please contact us on either 07008643433 or 01-2778930. You can also send a mail to <u>helpdesk@up-ng.com</u>

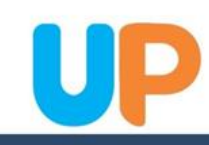